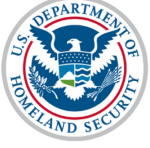

# U.S. Immigration and Customs Enforcement

## Contents

| Overview                  | 1 |
|---------------------------|---|
| Process                   | 2 |
| Icon Guide                | 8 |
| Document Revision History | 8 |

## Overview

In accordance with <u>8CFR 214.3(g)</u>, school Officials must update their institution's Form I-17 when information on the petition changes or does not reflect the institution's current operating status. Such changes must be reported within 21 days of the change. This includes changes to information on Page 4 of the Form I-17: **School Calendar**, **Costs, and Demographics.** 

| An official website of the U.S. government Skip Navigation                                                                                                    |                                                   |                                                                                                    |                                                                                                    |                                                                                                    |
|----------------------------------------------------------------------------------------------------|---------------------------------------------------|----------------------------------------------------------------------------------------------------|----------------------------------------------------------------------------------------------------|----------------------------------------------------------------------------------------------------|
|                                                                                                    | Exchange Visitor                                  | 1-800-892-4829                                                                                                    |                                                                                                    | Richard Maloney Logout                                                                                    |
|                                                                                                    | n System                                          | SEVIS Help Desk                                                                                                    |                                                                                                    | ROLES: DSO, PDSO                                                                                          |
|                                                                                                    |                                                   |                                                                                                    |                                                                                                    | Get Plug-Ins Debug FQ1-RESIN-1                                                                            |
| Main Help Message Board Change Password                                                                                                    |                                                   |                                                                                                    |                                                                                                    | Enter SEVIS ID Q                                                                                          |
| Page 1: Contact Information       Page 2: Programs of Study       Page 3: Accreditations and Recognitions       Page 4: School Calendar, Costs, and       Demographics       Page 5: Campuses and Instructional Sites       Page 6: School Officials       Submit | 4.1 Th                                            | Update School Infor<br>School Calendar, Cost<br>The Knoizen School -<br>Required fields are mark<br>Fields requiring adjudication are of<br>semesters<br>Trimesters<br>Quarters                                                                                                    | mation (Form I-17<br>s, and Demographics<br>BAL214F4444000<br>et with an arterisk (♥)<br>marked with an hourglass (ℤ) | )                                                                                                    |
|                                                                                                    | 4.2 Da<br>See<br>Se<br>Se<br>Se<br>Se<br>Se<br>Se | Other (specify)           te Registration begins for EACH session during a calendar year           sisson 01:         JANUARY           sisson 02:         September           sisson 03:         Session 10:           sisson 04:         Session 10:           sisson 05:         V           v         Session 12:           sisson 05:         V           v         Session 12:           sisson 06:         V           v         Session 12:           sisson 07:         V | What is expected in th                                                                                                | his field?<br>Session 15: • •<br>Session 16: • •<br>Session 17: • •<br>Session 19: • •<br>Session 20: • • |
|                                                                                                    | 4.3 Se                                            | essions are held 🐐                                                                                                    | ✓Day ✓Night                                                                                                    |                                                                                                    |
|                                                                                                    | 4.4 Av                                            | rerage Annual Number of Classes 🌟 🛛                                                                                                    | 500                                                                                                    | How do I calculate the number of classes?                                                                 |
|                                                                                                    | 4.5 Av                                            | rerage Annual Number of Students  🗱 🛛                                                                                                    | 3,000                                                                                                    | How do I determine the average annual number of<br>students?                                              |
|                                                                                                    | 4.6 Av                                            | rerage Annual Number of Teachers or Instructors 🏾 🗮 🛛                                                                                                    | 1,000                                                                                                    | How do I calculate the average annual number of<br>teachers or instructor?                                |
| 1                                                                                                    | 4.7 Av                                            | rerage Annual Number of Non-Teaching Employees  🗮 🗄                                                                                                    | 500                                                                                                    | How do I calculate the average annual number of                                                           |
|                                                                                                    | <b>4.8 Ар</b><br><b>4.9 Re</b><br>St              | pproximate annual cost of room, board, tuition, etc. per student 🔶<br>squirements for Admission: 🐐<br>ufficient GPA                                                                                                    | 20,000                                                                                                    | How do I calculate this number?                                                                           |
| 4                                                                                                    |                                                   |                                                                                                    | Å                                                                                                    |                                                                                                    |
|                                                                                                    |                                                   |                                                                                                    | Characters Remaining: 986                                                                                             |                                                                                                    |
|                                                                                                    | Save Draf                                         | tt Print Draft Previous                                                                                                    | Next                                                                                                    | Cancel                                                                                                    |
| Page ID: 104                                                                                                    |                                                   | Fri Aug 05 14:47:13 EDT 2016                                                                                                    |                                                                                                    | U.S. Immigration and Customs Enforcement                                                                  |
| 4                                                                                                    |                                                   |                                                                                                    |                                                                                                    | -                                                                                                    |

For information on other Petition Updates, see the <u>SEVIS Help Hub</u> for the following articles:

- Update Form I-17 Overview
- Form I-17: Update Contact Information
- Form I-17: Update Programs of Study
- Form I-17: Campuses and Instructional Sites
- Form I-17: Update School Officials

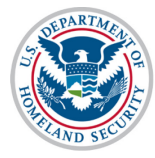

### Process

|                      |                                                                                                    |                       | Listing         | g of Scho  | ols             |              |      |  |  |  |  |
|----------------------|----------------------------------------------------------------------------------------------------|-----------------------|-----------------|------------|-----------------|--------------|------|--|--|--|--|
| Alerts               | Q Search                                                                                                    | + New Student         | E Student Lists | II Reports | Downloads       | Mass Actions |      |  |  |  |  |
| SEVP Sch<br>SEVP Rol | SEVP School for Advanced SEVIS Studies BAL214F44444000  SEVP Robertson School for Advanced Study WAS214F21211000 SEVP School for Advanced SEVIS Studies BAL214F4444000                                                                                                    |                       |                 |            |                 |              |      |  |  |  |  |
| Topaz Sci<br>Select  | hool for Advance<br>hool WAS214F<br>Name of Ca                                                                                                    | 25555000<br>259555000 | Campus Code     |            | Location (City  | , State)     | Role |  |  |  |  |
| ۹                    | SEVP Schoo<br>Studies                                                                                                    | ol for Advanced SEVIS | BAL214F4444400  | 0          | Ft. Washington, | , MD         | DSO  |  |  |  |  |
| <b>▲</b> ⊙           | SMU Techni                                                                                                    | cal Institute         | BAL214F4444400  | 1          | Fredericksburg  | , VA         | DSO  |  |  |  |  |
|                      | <ul> <li>Indicates an alert for that campus</li> <li>Indicates that the PDSO of the main campus has to apply for recertification</li> <li>Indicates that the ability of the school's officials to create new student records has been disabled by SEVP</li> <li>Indicates that the school's ability to accept transfer-in student records has been disabled by SEVP</li> <li>Indicates that the ability of the school's officials to transfer out student records has been disabled by SEVP</li> </ul> |                       |                 |            |                 |              |      |  |  |  |  |

- 1. From the *Listing of Schools* page, select the school you want to edit by opening the dropdown list. The selected school name displays as a hyperlink below the drop-down menu.
- 2. Click the hyperlinked school name. The *School Information* page opens. The name of the school displays at the top.

| Print I-17 Form                                                                 | School Information<br>SEVP School for Advanced SEVIS Studies<br>School Code: BAL214F44444000                                                 |                                                                                                    |  |  |  |
|---------------------------------------------------------------------------------|----------------------------------------------------------------------------------------------------|----------------------------------------------------------------------------------------------------|--|--|--|
| Page Navigation:<br>1. <u>Contact Information</u><br>2. <u>Program of Study</u> | Certification Expiration Date: 04/03/2017<br>School Status: APPROVED<br>Next User Verification Date: 09/04/2016<br>Previous School Code: N/A |                                                                                                    |  |  |  |
| 3. <u>Accreditations and</u><br><u>Recognitions</u>                             | Section 1: Contact Information                                                                                                    |                                                                                                    |  |  |  |
| 4. <u>School Calendar, Costs and</u><br><u>Demographics</u>                     | 1.1                                                                                                    | Approval for Attendance of Students Under:<br>Section 101(a)(15)(f) of the Act (Academic and Language Students) |  |  |  |
| 5. <u>Campuses, Instructional</u>                                               | 1.2                                                                                                    | Name of School or School System: SEVP School for Advanced SEVIS Studies                                         |  |  |  |
| Sites and Officials                                                             | 1.3                                                                                                    | Name of Main Campus: SEVP School for Advanced SEVIS studies                                                     |  |  |  |
| Actions:<br>Update School Information                                           | 1.4                                                                                                    | Mailing Address of the School:<br>126 N WAYNE ST<br>ARLINGTON, VA 22201-1516                                    |  |  |  |
| (Form I-17)                                                                     | 1.5                                                                                                    | Telephone Number: 555-5555                                                                                      |  |  |  |
|                                                                                 | 1.6                                                                                                    | Fax Number: 555-555-5555                                                                                        |  |  |  |
| Views:<br><u>View Event History</u>                                             | 1.7                                                                                                    | Physical Location of the School:<br>126 N WAYNE ST<br>ARLINGTON, VA 22201-1516                                  |  |  |  |
|                                                                                 | 1.8                                                                                                    | School Type: Public                                                                                             |  |  |  |

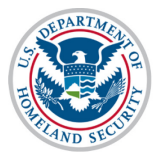

3. Click the **Update School Information (Form I-17)** link on top-left of the school information page. The *Update School Information (Form I-17: Contact Information)* page opens.

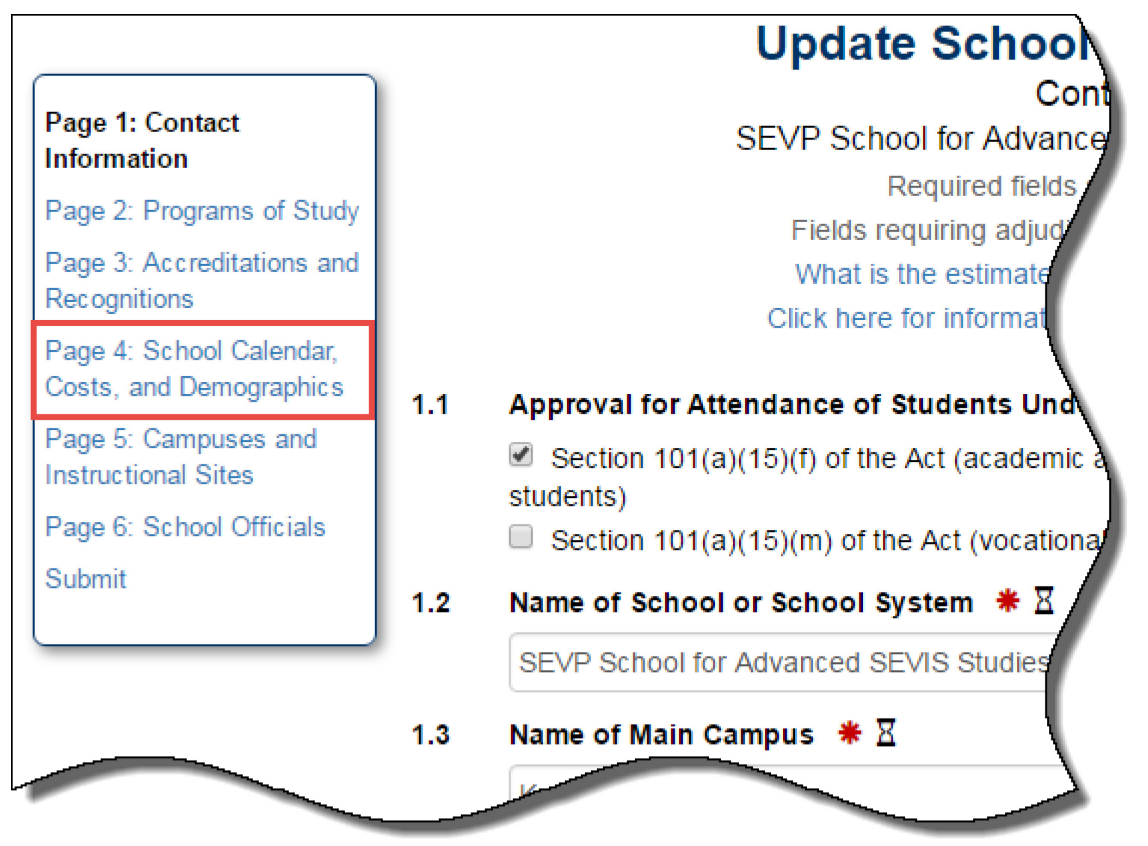

4. Navigate to Page 4: School Calendar, Costs, and Demographics using link on top left of the Update School Information (Form I-17) page. The Update School Information (Form I-17) School Calendar, Costs, and Demographics page opens.

|                                                                                                    |     | Update Sc                                                                                                    | hool Informat                                                                                     | ion (For                                                                 | m I-17)                                                                                                    |
|----------------------------------------------------------------------------------------------------|-----|----------------------------------------------------------------------------------------------------|---------------------------------------------------------------------------------------------------|--------------------------------------------------------------------------|----------------------------------------------------------------------------------------------------|
| Page 1: Contact<br>Information<br>Page 2: Programs of Study<br>Page 3: Accreditations and<br>Recognitions<br>Page 4: School Calendar,<br>Costs, and Demographics<br>Page 5: Campuses and<br>Instructional Sites | 4.1 | School Ca<br>SEVP School for A<br>Required<br>Fields requiring<br>This school's sessions are based of<br>Semesters<br>Trimesters<br>Quarters<br>Other (spacify) | alendar, Costs, and<br>Advanced SEVIS Stud<br>I fields are marked with<br>adjudication are marked | I Demograp<br>dies - BAL214<br>an asterisk ( <b>*</b><br>d with an hourg | hics<br>4F44444000<br>⊕<br>Jlass (᠌∑)                                                                                                    |
| Page 6: School Officials<br>Submit                                                                                                    | 4.2 | Date Registration begins for EACH s                                                                                                    | session during a                                                                                  | What is expec                                                            | cted in this field?                                                                                                    |
|                                                                                                    |     | Session 01: JANUARY V<br>15 V<br>Session 02: SEPTEMBER V<br>09 V<br>Session 03: V                                                                               | Session 08:<br>Session 09:<br>Session 10:                                                         | ▼<br>▼<br>▼                                                              | Session 15:<br>Session 16:<br>Session 17:<br>Session 17:<br>Se |
|                                                                                                    |     | Session 04:<br>Session 05:<br>Session 05:<br>Session 06:<br>V                                                                                                   | Session 11:<br>Session 12:<br>Session 12:<br>Session 13:                                          | ▼<br>▼                                                                   | Session 18:    Session 19:    Session 20:                                                                                                    |
|                                                                                                    | 4.3 | Sessions are held *                                                                                                    | Session 14:                                                                                       | ▼.                                                                       | <b>T</b>                                                                                                    |
|                                                                                                    | 4.4 | Average Annual Number of Classes                                                                                                    | æDay<br><b>*</b> ⊠                                                                                | Engl                                                                     | How do I calculate the number                                                                                                    |

- 5. The school's existing calendar, costs, and demographics information pre-populates the fields. Update information by doing the following:
  - To update **4.1 This school's sessions are based on**, choose the option that best describes how your academic year is organized:
    - Semesters
    - Trimesters
    - Quarters
    - Other

Specify what your school's sessions are based on if Other is selected.

- If the school has more than 20 sessions to report in Field 4.2, explain this in the text box in field 4.1.
- If your school measures participation by clock hours, specify this here.
- If you are changing this information due to a change in an approved program of study make sure to also indicate under section 2: Programs of Study

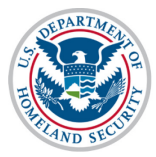

- 4.1 This school's sessions are based on: \*
  - Semesters
  - Trimesters
  - Quarters
  - Other (specify)
  - To update **4.2 Date Registration begins for EACH session during a calendar year**, enter the Month and day each session begins.
    - Click the drop arrow to the right of **Session 01**: and choose the month your first session begins.
    - Use the drop arrow under Session 01: to select date.

| 4.2 | Date Regist<br>calendar ye                                                                                                    | ration begins for<br>ar                                                                                                | EACH session during a                                                                                      | What is ex                                                                                                    | pected in this field?                                                                                      |                  |
|-----|----------------------------------------------------------------------------------------------------|----------------------------------------------------------------------------------------------------|----------------------------------------------------------------------------------------------------|----------------------------------------------------------------------------------------------------|----------------------------------------------------------------------------------------------------|------------------|
|     | Session 01:<br>15 ▼<br>Session 02:<br>09 ▼<br>Session 03:<br>▼<br>Session 04:<br>▼<br>Session 04:<br>▼<br>Session 05:<br>▼<br>Session 05:<br>▼<br>Session 05:<br>▼<br>Session 02:<br>▼<br>Session 04:<br>▼<br>Session 04:<br>▼<br>Session 04:<br>▼<br>Session 04:<br>▼<br>Session 04:<br>▼<br>Session 05:<br>▼<br>Session 05:<br>▼ | JANUARY<br>FEBRUARY<br>MARCH<br>APRIL<br>MAY<br>JUNE<br>JULY<br>AUGUST<br>SEPTEMBER<br>OCTOBER<br>NOVEMBER<br>DECEMBER | Session 08:<br>Session 09:<br>Session 10:<br>Session 11:<br>Session 12:<br>Session 13:<br>Session 14:<br>V | V       V       V       V       V       V       V       V       V       V       V       V       V       V       V       V       V       V       V | Session 15:<br>Session 16:<br>Session 17:<br>Session 18:<br>Session 18:<br>Session 19:<br>Session 20:<br>V | V<br>V<br>V<br>V |

- Repeat for all sessions your school offers annually.
- To update **4.3 Sessions are held**, select the check box for **Day** or **Night**. Both may be selected, if needed.

|     | 4.3               | Sessions are held 米                                                                                                    |                                                                                             | ∎Day                    | ⊠Night                                    |              |
|-----|-------------------|----------------------------------------------------------------------------------------------------|---------------------------------------------------------------------------------------------|-------------------------|-------------------------------------------|--------------|
|     | • To up<br>0<br>0 | date <b>4.4 Average Annual Number</b><br>Click in the text box and enter the a<br>by your school.<br>The number entered should represe<br>to the expected F and/or M student<br>Changes made to this field require | of Classes:<br>average number of<br>ent the entire scho<br>population.<br>review and appro- | of classe<br>ool, not j | es offered ann<br>just those rela<br>DHS. | ually<br>ted |
| 1.4 | Average Ar        | nnual Number of Classes $ st \overline{\Sigma} oldsymbol{\Theta}$                                                                                                    | 750                                                                                         | What is                 | expected in this field                    | :1?          |

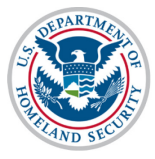

• To update 4.5 Average Annual Number of Students:

- Click in the text box and enter the average number of students attending your school annually.
- The number entered should represent all students attending the entire school, not just the expected F and/or M student population.
- Changes made to this field require review and approval by DHS.

| 4.5 | Average Annual Number of Students  🗰 🛛 🔂 | 2,500 | What is expected in this field? |
|-----|------------------------------------------|-------|---------------------------------|
|     |                                          |       |                                 |

### • To update 4.6 Average Annual Number of Teachers or Instructors:

- Click in the text box and enter the average number of teachers or instructors employed at your school annually.
- The number entered should represent the entire school, not just those teaching the expected F and/or M student population.
- Changes made to this field require review and approval by DHS.

| 4.6 | Average Annual Number of Teachers or Instructors | * 20 | 500 | What is expected in this field? |
|-----|--------------------------------------------------|------|-----|---------------------------------|
|     |                                                  |      |     |                                 |

## • To update 4.7 Average Annual Number of Non-Teaching Employees:

- Click in the text box and enter the average number of non-teaching workers employed at your school annually.
- The number entered should represent the entire school, not just those working with the expected F and/or M student population.
- Changes made to this field require review and approval by DHS.

| 4.7 | Average Annual Number of Non-Teaching Employees   ★  X<br>❸ | 250 | What is expected in this field? |
|-----|-------------------------------------------------------------|-----|---------------------------------|
|     |                                                             |     |                                 |

- To update 4.8 Approximate annual cost of room, board, tuition, etc. per student:
  - Click in the text box and enter the total approximate annual cost an F or M student can expect to pay while attending your school.
  - Public Schools should enter the per capita cost of public education in your area.
  - Round costs up to the nearest dollar.

| 4.8 | Approximate annual cost of room, board, tuition, etc. per |  | How do I calculate this number? |
|-----|-----------------------------------------------------------|--|---------------------------------|
|     |                                                           |  |                                 |

- To update 4.9 Requirements for Admission:
  - This field should include requirements for admission into the programs of study listed on Page 2: Programs of Study. Do not list requirements for programs not listed on Page 2: Programs of Study.

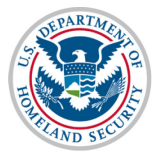

• There is a 1,000 character limit on this field, with a characters remaining counter.

# 4.9 Requirements for Admission: \* Sufficient GPA Characters Remaining: 986

6. Once all required updates to the Form I-17 are completed, use the buttons at the bottom of the page:

| actional Sites           |     | ~                                                    |                     |                  |                                                                               |
|--------------------------|-----|------------------------------------------------------|---------------------|------------------|-------------------------------------------------------------------------------|
| Page 6: School Officials |     | Session                                              | Session 14:         | •                |                                                                               |
| Submit                   |     | Ť                                                    | T                   |                  |                                                                               |
|                          | 4.3 | Sessions are held 🌟                                  | <b>⊘</b> D;         | ay 🗹 Night       |                                                                               |
|                          | 4.4 | Average Annual Number of Classes                     | * 🛛                 | 500              | How do I calculate the number of classes?                                     |
|                          | 4.5 | Average Annual Number of Student                     | s * X               | 3,000            | How do I determine the average annual number of students?                     |
|                          | 4.6 | Average Annual Number of Teacher<br>포                | s or Instructors  兼 | 1,000            | How do I calculate the average<br>annual number of teachers or<br>instructor? |
|                          | 4.7 | Average Annual Number of Non-Tea<br>* 표              | ching Employees     | 500              | How do I calculate the average<br>annual number of non-teaching<br>employees? |
|                          | 4.8 | Approximate annual cost of room, b<br>per student  * | oard, tuition, etc. | 20,000           | How do I calculate this number?                                               |
|                          | 4.9 | Requirements for Admission:  🗯                       |                     |                  |                                                                               |
|                          |     | sufficient GPA                                       | Characters          | s Remaining: 986 |                                                                               |
|                          | Sav | ve Draft Print Draft                                 | Previous            | Next             | Cancel                                                                        |

- Click **Save Draft**: Saves all changes made to the Form I-17 in draft without submitting changes.
- Click **Print** Draft: Prints out a new Form I-17 without submitting changes.
- Click **Previous**: Returns the user to *Page 3: Accreditations and Recognitions* without submitting changes.
- Click Next: Brings the user to *Page 5: Campuses and Instructional Sites* without submitting changes.
- Click **Cancel**: Cancels all changes made to the Form I-17 without saving changes and restores previous, saved values.

7. Click **Submit** under **Page 6: School Officials** in the top left corner of the page to submit all changes made to Page 4: *School Calendar, Costs, and Demographics.* 

| e o. Accreditations and  |     | ~                                                   | Session 11           | A      |                                                                               |  |
|--------------------------|-----|-----------------------------------------------------|----------------------|--------|-------------------------------------------------------------------------------|--|
| Recognitions             |     | •                                                   | •                    |        | •                                                                             |  |
| Page 4: School Calendar, |     | Session 05: 🔹                                       | Session 12:          | •      | Session 19: 🔹                                                                 |  |
| Costs, and Demographics  |     | <b>T</b>                                            | •                    |        | T                                                                             |  |
| Page 5: Campuses and     |     | Session 06: 🔹                                       | Session 13:          | •      | Session 20:                                                                   |  |
| Instructional Sites      |     | <b></b>                                             | •                    |        | •                                                                             |  |
| Page 6: School Officials |     | Session 07:                                         | Session 14:          | •      |                                                                               |  |
| Submit                   |     |                                                     | <b>▼</b>             |        |                                                                               |  |
|                          | 4.3 | Sessions are held  兼                                | €Day                 | €Night |                                                                               |  |
|                          | 4.4 | Average Annual Number of Classes                    | * *                  | 500    | How do I calculate the number of<br>classes?                                  |  |
|                          | 4.5 | Average Annual Number of Student                    | ts <b>*</b> ⊠        | 3,000  | How do I determine the average annual number of students?                     |  |
|                          | 4.6 | Average Annual Number of Teacher<br>포               | rs or Instructors  * | 1,000  | How do I calculate the average<br>annual number of teachers or<br>instructor? |  |
|                          | 4.7 | Average Annual Number of Non-Tea<br>* 표             | aching Employees     | 500    | How do I calculate the average<br>annual number of non-teaching<br>employees? |  |
|                          |     |                                                     |                      |        |                                                                               |  |
|                          | 4.8 | Approximate annual cost of room, I<br>per student * | board, tuition, etc. | 20,000 | How do I calculate this number?                                               |  |
|                          | 4.9 | Requirements for Admission: 🔺                       |                      |        |                                                                               |  |
|                          |     | sufficient GPA                                      |                      |        |                                                                               |  |
|                          |     |                                                     |                      |        |                                                                               |  |
|                          |     |                                                     |                      |        |                                                                               |  |
|                          |     |                                                     |                      |        |                                                                               |  |
|                          |     |                                                     |                      | 1      |                                                                               |  |
|                          |     | Characters Remaining: 986                           |                      |        |                                                                               |  |
|                          | Sa  | ve Draft Print Draft                                | Previous             | Next   | Cancel                                                                        |  |

### Icon Guide

See the <u>SEVIS Help Icons</u> on the SEVIS Help Hub for a quick-reference of the icons used in this user guide.

#### **Document Revision History**

| Date      | Revision Summary |  |  |
|-----------|------------------|--|--|
| 9/30/2016 | Initial Release  |  |  |
|           |                  |  |  |